# SellWise User Group

Thursday, December 13, 2018

#### Presenters

Will Atkinson, President – CAP/Sellwise Don Day, Team Lead, Shared Services

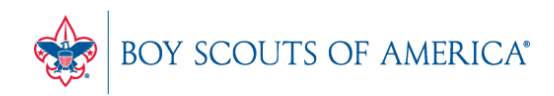

# User Group Topics

- CAP Backup Process CAP Backup
- Using Inventory Checker
  - Deep dive demonstration
  - Data collectors
  - Get started now!
- Inventory Value Analysis
- Most common CAP Service calls
- Updates

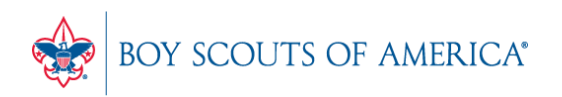

# Backing up SellWise

- Is your data secure?
- New (added cost) service available
- Scheduled backup daily, runs automatically
- Creates an encrypted file stored securely to the cloud
- Reviewed daily for success by CAP
- We contact you if your system fails to backup
- CAP will restore your system if you have a failure
- AVAILABLE NOW. Contact CAP for Pricing

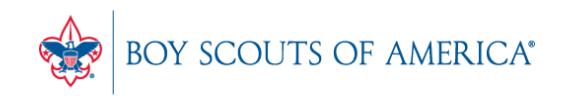

### Using Inventory Checker

- SellWise Toolbar
- Click Options Inventory Checker
- Use on a regular basis and at year-end
- Use a Portable Data Collector or Paper

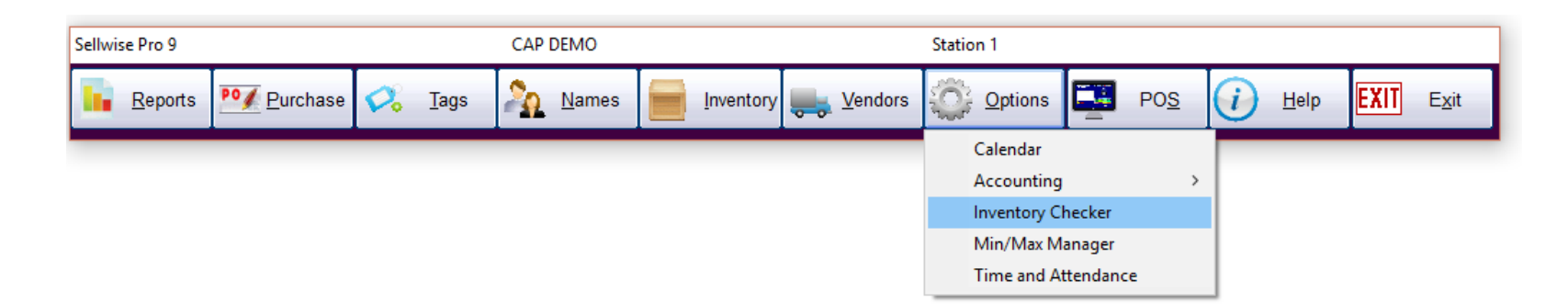

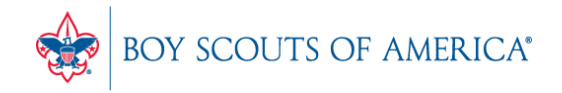

# Using Inventory Checker

- Take your physical inventory on Paper (no PDC)
- Create an Inventory Worksheet

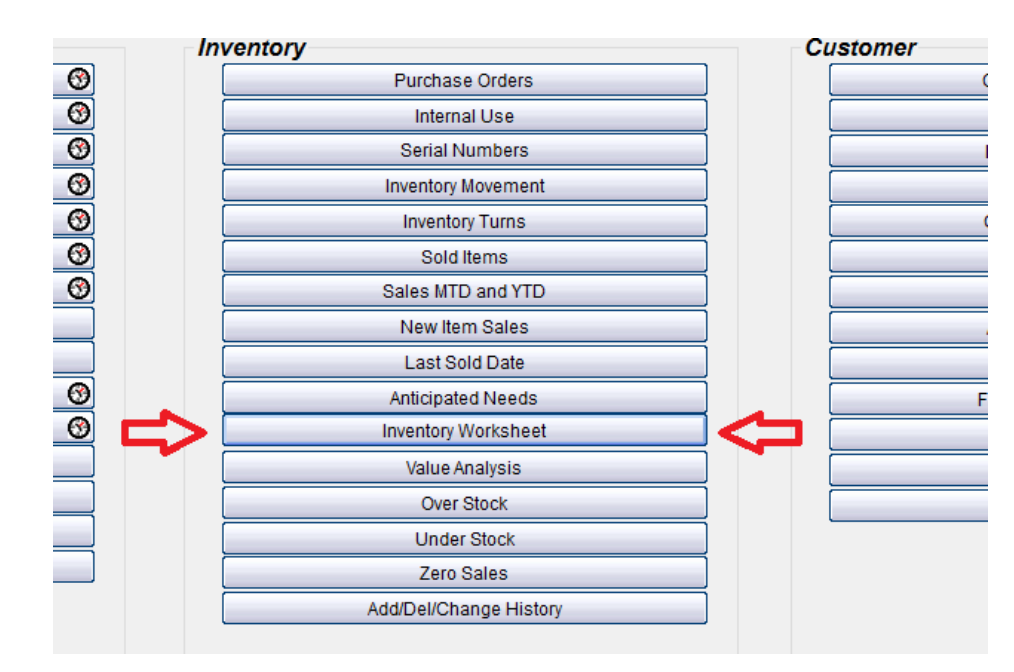

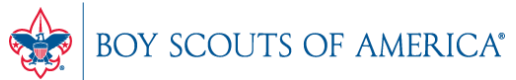

#### **Inventory Worksheet**

| Sort by                |      | 1 | Include on Report                        |            |
|------------------------|------|---|------------------------------------------|------------|
| Department             |      |   | Quantity on Hand                         |            |
| C Front Store Location |      |   | K Inventory Cost                         |            |
| C Back Store Location  |      |   |                                          |            |
| C Vendor               |      |   |                                          |            |
|                        |      |   | Blank Space                              |            |
|                        |      |   | Active Items Only (Sold or with quantit) | y on hand) |
|                        |      |   | Stock Locator                            |            |
|                        |      |   | Non Decrementing Items                   |            |
|                        |      |   |                                          |            |
| - Secondary Sort-      |      | - |                                          |            |
| © Item ID              |      |   |                                          |            |
| C Description          |      |   |                                          |            |
| C Stock Locator        |      |   |                                          |            |
|                        |      |   |                                          |            |
|                        |      |   |                                          |            |
|                        |      |   |                                          |            |
|                        |      |   |                                          |            |
|                        | From |   | L                                        | То         |
| Departments            |      |   | -                                        |            |
|                        |      |   |                                          |            |
| Exclude Department(s)  |      |   |                                          | r          |
| Exclude Department(3)  | 1    |   | •                                        | 1          |
|                        |      |   |                                          |            |
| 5                      |      | _ |                                          |            |
| Front Location(s)      |      |   |                                          |            |
|                        |      |   |                                          |            |
| Back Location(s)       |      |   |                                          |            |
|                        |      |   |                                          |            |
|                        |      |   |                                          |            |

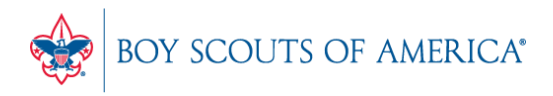

#### **Inventory Worksheet**

|        | - C     | C1   | ID      |                  | Quantity |          | Cart |       | D     |  |
|--------|---------|------|---------|------------------|----------|----------|------|-------|-------|--|
| 2      | Count   | SL   | Item ID | Description      | on Hand  | Avg Cost | Cost | Price | Price |  |
| ,<br>1 | Dept.   |      |         |                  |          |          |      |       |       |  |
| ;      |         | 267. | 267     | Football Jerseys | 4        |          |      |       |       |  |
| 7      |         | 268. | 267-111 | Football Jerseys | 4        |          |      |       |       |  |
| 7      |         | 269. | 267-112 | Football Jerseys | 4        |          |      |       |       |  |
| 7      |         | 270. | 267-113 | Football Jerseys | 4        |          |      |       |       |  |
| Ţ      |         | 271. | 267-114 | Football Jerseys | 4        |          |      |       |       |  |
|        |         | 272. | 267-121 | Football Jerseys | 8        |          |      |       |       |  |
| 7      |         | 273. | 267-122 | Football Jerseys | 8        |          |      |       |       |  |
| 2      |         | 274. | 267-123 | Football Jerseys | 4        |          |      |       |       |  |
| 3      |         | 275. | 267-124 | Football Jerseys | 4        |          |      |       |       |  |
| L      |         | 276. | 267-131 | Football Jerseys | 4        |          |      |       |       |  |
| 5      |         | 277. | 267-132 | Football Jerseys | 4        |          |      |       |       |  |
| 6      |         | 278. | 267-133 | Football Jerseys | 4        |          |      |       |       |  |
| 7      |         | 279. | 267-134 | Football Jerseys | 4        |          |      |       |       |  |
| 8      |         | 280. | 267-141 | Football Jerseys | 4        |          |      |       |       |  |
| 9      |         | 281. | 267-142 | Football Jerseys | 4        |          |      |       |       |  |
| 0      |         | 282. | 267-143 | Football Jerseys | 4        |          |      |       |       |  |
| 21     |         | 283. | 267-144 | Football Jerseys | 9        |          |      |       |       |  |
| 22     |         | 284. | 267-151 | Football Jerseys | 26       |          |      |       |       |  |
| 23     |         | 285. | 267-152 | Football Jerseys | 12       |          |      |       |       |  |
| 24     |         | 286. | 267-153 | Football Jerseys | 7        |          |      |       |       |  |
| 25     |         | 287. | 267-154 | Football Jerseys | 5        |          |      |       |       |  |
| 26     |         | 288. | 267-211 | Football Jerseys | 8        |          |      |       |       |  |
| 27     |         | 289. | 267-212 | Football Jerseys | 4        |          |      |       |       |  |
| 28     |         | 290. | 267-213 | Football Jerseys | 7        |          |      |       |       |  |
| 29     |         | 291. | 267-214 | Football Jerseys | 4        |          |      |       |       |  |
| 30     | · · · · | 202  | 267 221 | Easthall Jarsova | 4        |          |      |       |       |  |

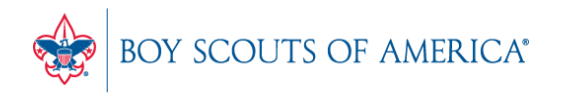

#### **Inventory Checker**

| Inventory Checker |                                             |  |  |  |  |  |
|-------------------|---------------------------------------------|--|--|--|--|--|
| File              |                                             |  |  |  |  |  |
|                   | Input Stock Counts                          |  |  |  |  |  |
|                   | <u>Check Shelf Prices</u>                   |  |  |  |  |  |
|                   | <u>R</u> eports                             |  |  |  |  |  |
| F                 | rimary Lookup<br><sup>●</sup> Stock Locater |  |  |  |  |  |
|                   | Exit                                        |  |  |  |  |  |

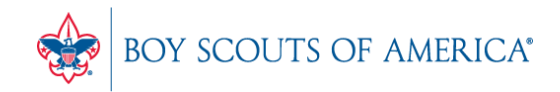

#### **Inventory Checker**

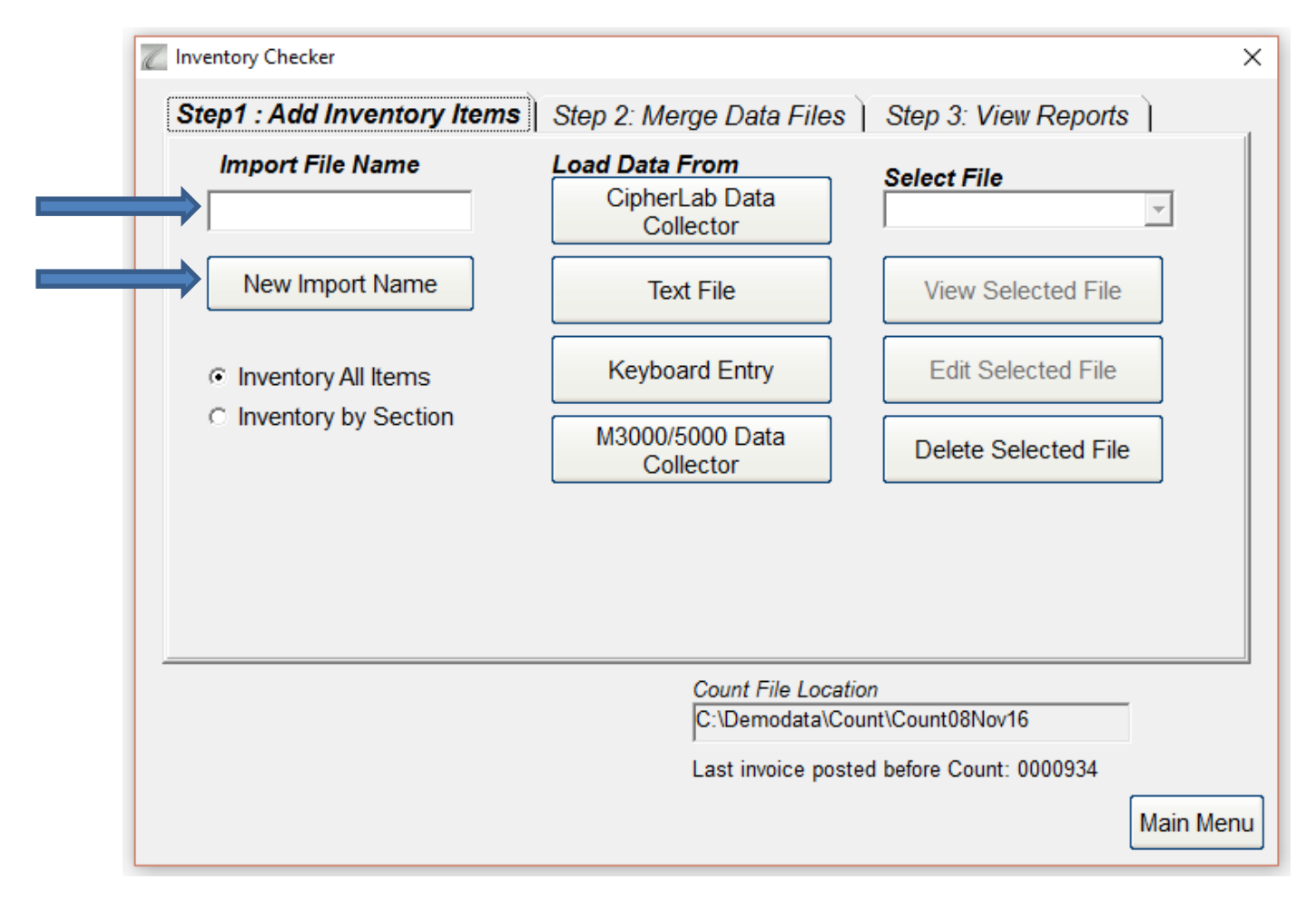

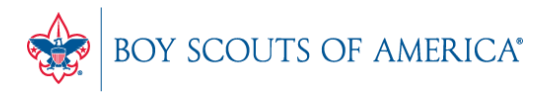

#### Inventory Checker

- After importing or keying in your inventory, you can merge your count files (if applicable) and then go to 'View Reports'.
- Review your count and your changes and then accept the changes to update your inventory.
- Go to <a href="http://www.capretail.com/bsasupport/">http://www.capretail.com/bsasupport/</a>
- There are PDF and Video tutorials available

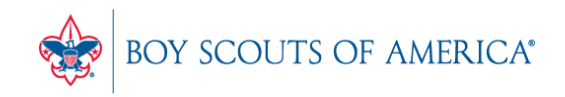

# **Inventory Value Analysis**

- The Value Analysis Displays:
  - Number of item records
  - Total number of physical items
  - Retail Value of your inventory
  - Net (last cost) Value of your inventory
  - True (actual cost) Value of your inventory
  - Summary or Detail Format
  - Runs automatically at month end
  - Can be run manually any time

#### SellWise Reports Menu

#### 🌠 Reports Menu

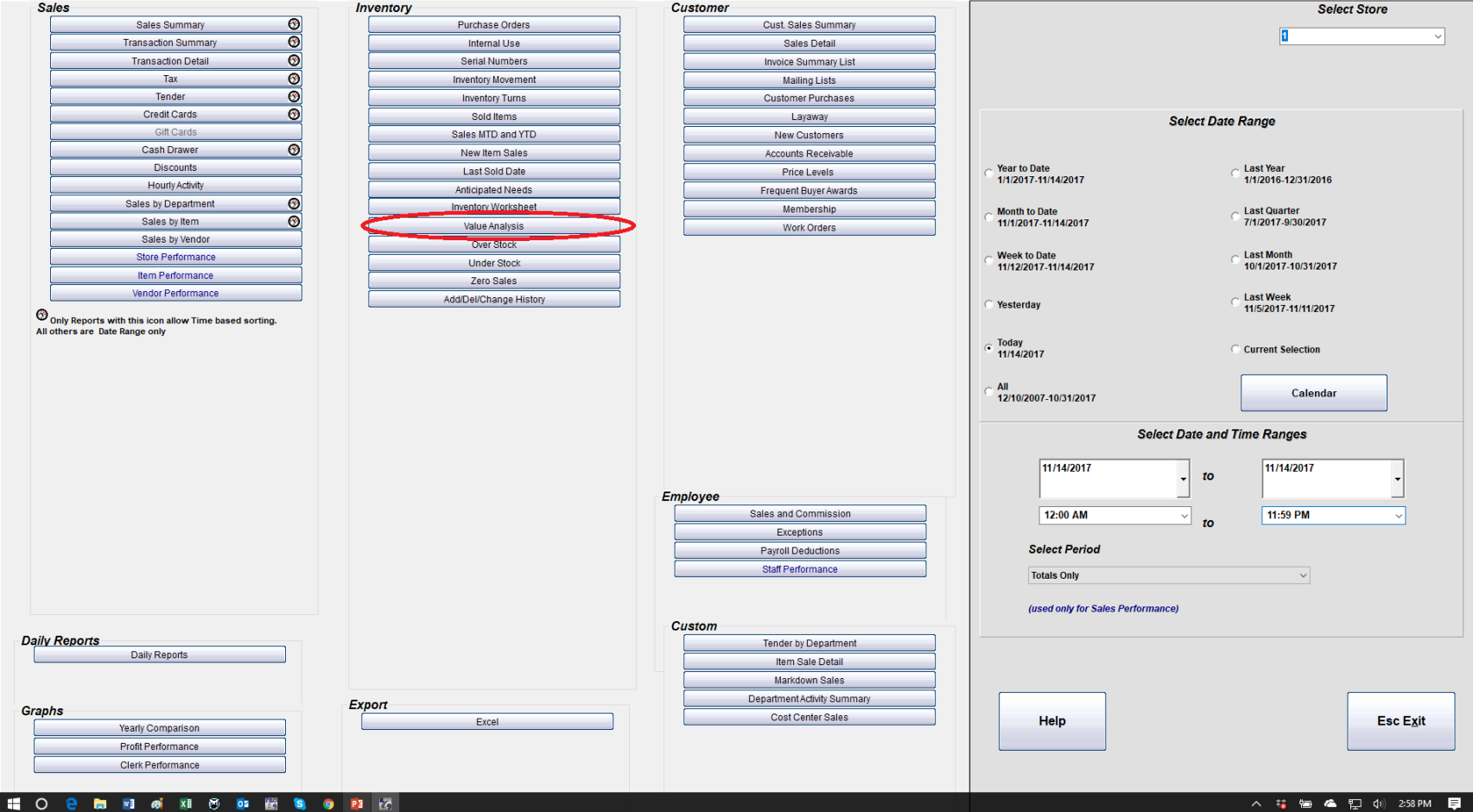

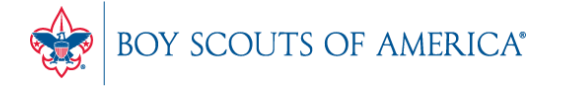

Prepared. For Life.®

\_

ð X

#### Value Analysis Options

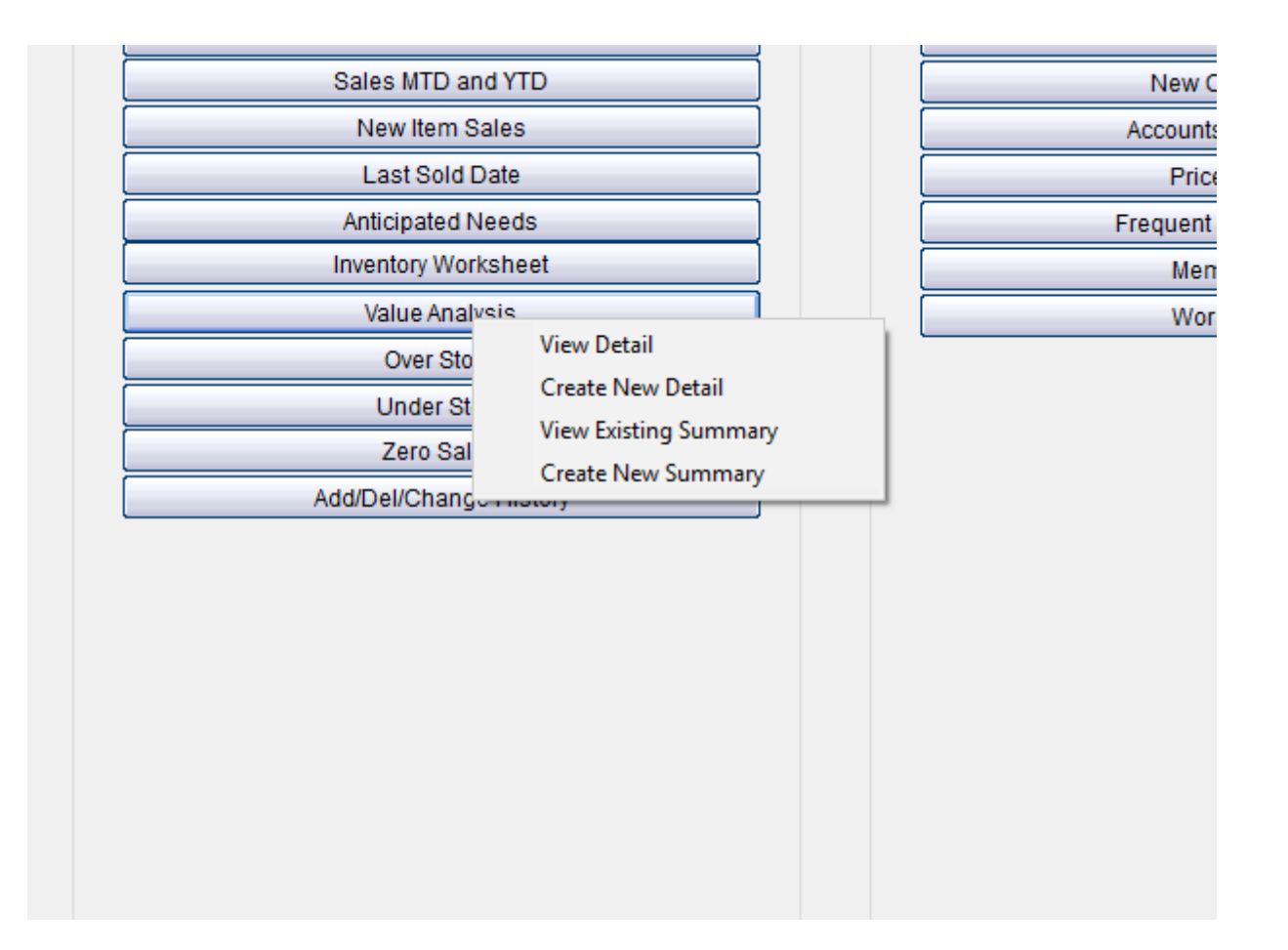

![](_page_12_Picture_2.jpeg)

#### **Detail Selection – Saved Snapshots**

![](_page_13_Picture_1.jpeg)

![](_page_13_Picture_2.jpeg)

#### **Detail Output**

#### Value Analysis as of 9/30/2017

| 1  | SL   | Item ID    | Description               | Quantity | Retail Value | Net Value   | True Value     |  |
|----|------|------------|---------------------------|----------|--------------|-------------|----------------|--|
| 2  |      |            |                           |          |              | (Last Cost) | (Average Cost) |  |
| 3  | 1.   | SNYCDX44   | Component Cd Player       | 5        | 1512.50      | 1209.26     | 1208.89        |  |
| 4  | 3.   | S1810081   | Streamer- 24'             | 63       | 330.75       | 46.62       | 49.50          |  |
| 5  | 4.   | B1814862   | Balloons-Vinyl            | 45       | 93.15        | 40.05       | 40.05          |  |
| 6  | 5.   | B1811588   | Name Badges               | 45       | 180.00       | 104.06      | 104.06         |  |
| 7  | 7.   | D0793601   | Moorwood Deck Stain Blue  | 18       | 445.32       | 270.00      | 270.00         |  |
| 8  | 8.   | D0795701   | Moorwood Deck Stain Brown | 23       | 493.12       | 299.00      | 299.00         |  |
| 9  | 13.  | S315003    | Screw                     | 18       | 80.28        | 43.74       | 43.74          |  |
| 10 | 14   | C314989    | Cover                     | 9        | 122 76       | 66.96       | 66.96          |  |
| 11 | 15   | P315000    | Plate                     | 11       | 21.12        | 11.55       | 11.55          |  |
| 12 | 29   | ICE        | Ice Bag Small             | 5        | 1562.45      | 2.50        | 2.50           |  |
| 13 | 54   | 100-003343 | Asprin- Bayer             | 30       | 195.00       | 90.00       | 90.00          |  |
| 14 | 221  | 221        | Hand Creme-Stress Relief  | 14       | 112.00       | 28.00       | 28.00          |  |
| 15 | 221. | AHG-11245  | Antibacterial Hand Gel    | 6        | 40.50        | 9.00        | 8.92           |  |
| 16 | 222  | 223        | Beloana                   | 72       | 143.28       | 54.00       | 30.00          |  |
| 17 | 223. | 223        | Pontal Tast Itom          | 20       | 400.00       | 40.00       | 40.00          |  |
| 18 | 262  | 262        | Pontal Car                | 20       | 400.00       | 40.00       | 28.00          |  |
| 10 | 202. | 202        | Football Jacobia          | 14       | 140.00       | 20.00       | 20.00          |  |
| 19 | 268. | 207-111    | Football Jerseys          | 4        | 480.00       | 60.00       | 60.00          |  |
| 20 | 209. | 207-112    | Football Jerseys          | 4        | 400.00       | 200.00      | 200.00         |  |
| 21 | 270. | 207-113    | Football Jerseys          | 4        | 480.00       | 200.00      | 200.00         |  |
| 22 | 2/1. | 267-114    | Football Jerseys          | 4        | 480.00       | 120.00      | 120.00         |  |
| 23 | 272. | 267-121    | Football Jerseys          | 7        | 840.00       | 350.00      | 350.00         |  |
| 24 | 273. | 267-122    | Football Jerseys          | 8        | 960.00       | 400.00      | 400.00         |  |
| 25 | 274. | 267-123    | Football Jerseys          | 4        | 480.00       | 200.00      | 200.00         |  |
| 26 | 275. | 267-124    | Football Jerseys          | 4        | 480.00       | 200.00      | 200.00         |  |
| 27 | 276. | 267-131    | Football Jerseys          | 4        | 480.00       | 200.00      | 200.00         |  |
| 28 | 277. | 267-132    | Football Jerseys          | 4        | 480.00       | 200.00      | 200.00         |  |
| 29 | 278. | 267-133    | Football Jerseys          | 4        | 480.00       | 200.00      | 200.00         |  |
| 30 | 279. | 267-134    | Football Jerseys          | 4        | 480.00       | 200.00      | 200.00         |  |
| 31 | 280. | 267-141    | Football Jerseys          | 4        | 480.00       | 200.00      | 200.00         |  |
| 32 | 281. | 267-142    | Football Jerseys          | 4        | 480.00       | 200.00      | 200.00         |  |
| 33 | 282. | 267-143    | Football Jerseys          | 4        | 480.00       | 200.00      | 200.00         |  |
| 34 | 283. | 267-144    | Football Jerseys          | 9        | 1080.00      | 450.00      | 450.00         |  |
| 35 | 284. | 267-151    | Football Jerseys          | 26       | 3120.00      | 1300.00     | 1300.00        |  |
| 36 | 285. | 267-152    | Football Jerseys          | 12       | 1440.00      | 600.00      | 600.00         |  |
| 37 | 286. | 267-153    | Football Jerseys          | 7        | 840.00       | 350.00      | 350.00         |  |
| 38 | 287. | 267-154    | Football Jerseys          | 5        | 600.00       | 250.00      | 250.00         |  |
| 39 | 288. | 267-211    | Football Jersevs          | 8        | 960.00       | 400.00      | 400.00         |  |
| 40 | 289  | 267-212    | Football Jerseys          | 4        | 480.00       | 200.00      | 200.00         |  |
| 41 | 290  | 267-213    | Football Jerseys          | 7        | 840 00       | 350 00      | 350.00         |  |
| 42 | 291  | 267-214    | Football Jerseys          | 4        | 480.00       | 200.00      | 200.00         |  |
| 43 | 292  | 267-221    | Football Jerseys          | 4        | 480.00       | 200.00      | 200.00         |  |
| 44 | 293  | 267-222    | Eoothall Jerseys          | 4        | 480.00       | 200.00      | 200.00         |  |
| 45 | 294  | 267-223    | Football Jerseys          | 4        | 480.00       | 200.00      | 200.00         |  |
| 46 | 295  | 267-224    | Football Jareave          | 12       | 1440.00      | 600.00      | 600.00         |  |
| 47 | 295. | 267 231    | Football Jorcove          | 12       | 480.00       | 200.00      | 200.00         |  |
| 48 | 200. | 267-232    | Football Jareave          | 4        | 400.00       | 200.00      | 200.00         |  |
| 40 | 201. | 201-202    | Football Jerseys          | 4        | 400.00       | 200.00      | 200.00         |  |
| 43 | 230. | 201-233    | Football Jerseys          | 4        | 400.00       | 200.00      | 200.00         |  |
| 50 | 299. | 201-234    | Football Jerseys          | 4        | 480.00       | 200.00      | 200.00         |  |
| 51 | 300. | 207-241    | Football Jerseys          | 4        | 480.00       | 200.00      | 200.00         |  |
| 22 | 301. | 267-242    | Football Jerseys          | 4        | 480.00       | 200.00      | 200.00         |  |
| 53 | 302. | 267-243    | Football Jerseys          | 4        | 480.00       | 200.00      | 200.00         |  |
| 54 | 303  | 267-244    | Enothall Jersevs          | 4        | 480.00       | 200.00      | 200.00         |  |

Sort By S/L O Description O Item ID

Print Save as Spreadsheet

Cancel

Find

![](_page_14_Picture_5.jpeg)

Prepared. For Life.®

х

#### Summary

![](_page_15_Figure_1.jpeg)

![](_page_15_Picture_2.jpeg)

#### Value Analysis Recap

- It is a snapshot in time, not a date range
- You can view summary, or detail by item
- SellWise makes a snapshot at month end
- Can manually create at any time
- Auditors often want to see the value of your inventory at a point in time, this is what they need

![](_page_16_Picture_6.jpeg)

#### Common CAP Service Calls

- User lockouts Get the update!!!
- General Ledger questions
- Configuration questions

![](_page_17_Picture_4.jpeg)

## Updates

- How to ask Questions of the presenters
- Inventory myth
- Where this presentation will be online
- Customer Service Survey

![](_page_18_Picture_5.jpeg)

#### If you have questions:

- 1. Look for horizontal bars at top right of your screen
- 2. Click on the bars and a chat window opens
- 3. Type in your question and hit enter to send

![](_page_19_Figure_4.jpeg)

![](_page_19_Picture_5.jpeg)

#### Common Myth: Inventory is once a year

- Truth Inventory is a weekly process
- Check five to ten different items each week
  - Choose five to ten items and count total inventory on the shelf, in the back room, etc
  - Write the inventory counts on a piece of paper
  - Open Inventory Checker from 'Options' in SW

![](_page_20_Picture_6.jpeg)

### **Customer Service Surveys**

- CAP Software is continually trying to improve your customer experience
- BRIEF customer satisfaction survey link on every closed ticket email
- Average score in 2018 was 3.5 out of 4
- Tell us how we're doing!
- We're LISTENING and we CARE

BOY SCOUTS OF AMERICA®

![](_page_21_Figure_6.jpeg)

## SAMPLE SURVEY EMAIL

Dear BSA User,

Thank you for contracting CAP Sellwise Support. The detailed ticket from your call is attached.

If your issue is not completely resolved, please let us know.

If you need further assistance, please reply or call for support. If the follow-up is already scheduled, then please standby for further contact from CAP.

Please click the survey link below to rate this interaction and to help us continually improve our support services.

http://scouting.co1.qualtrics.com/SE/?SID=SV\_6Yxn5YOGfV0DkTH

Sincerely,

Cap Technical Support

![](_page_22_Picture_9.jpeg)

![](_page_22_Picture_10.jpeg)

#### Slides and recording posted on scouting.org/financeimpact Look on the Council Fiscal Management Tab, then look at the bottom left for Sellwise Support/User Group link

| Council Fiscal Management                | Council Fund Development                                                                             | Training       | FID e-Letter       | Ва     |  |  |  |  |  |
|------------------------------------------|----------------------------------------------------------------------------------------------------|----------------|--------------------|--------|--|--|--|--|--|
|                                          | Finance Impact > Council Fiscal Management                                                           |                |                    |        |  |  |  |  |  |
| 2013 National Appual                     | Council Fiscal                                                                                       | Manag          | ement              |        |  |  |  |  |  |
| Meeting                                  |                                                                                                    |                |                    |        |  |  |  |  |  |
| 5-Year Financial Planning                | Council Fiscal Management p                                                                          | rovides counc  | ils with resources | s and  |  |  |  |  |  |
| Budget Building Materials                | stewardship through on-site supp                                                                     | on, training o | ourses, snanng o   | or bes |  |  |  |  |  |
| Council Finance Facts                    | Webinar: Staying Tax-Exempt Port version of February 26,<br>Read the Frequently Asked Questions Port |                |                    |        |  |  |  |  |  |
| Fiscal Documents                         |                                                                                                    |                |                    |        |  |  |  |  |  |
| Pavroll / Personnel                      | view the Liveotream presentation                                                                     |                |                    |        |  |  |  |  |  |
| Sample Policies                          | -                                                                                                    |                |                    |        |  |  |  |  |  |
| Sphere (Kintera) Help                    |                                                                                                    |                |                    |        |  |  |  |  |  |
| PeopleSoft Documents<br>Accounts Payable | Preferred Service Providers                                                                          |                |                    |        |  |  |  |  |  |
| Asset Management                         |                                                                                                    |                |                    |        |  |  |  |  |  |
| Audit Adjustments                        |                                                                                                    |                |                    |        |  |  |  |  |  |
| Bank Reconciliation                      |                                                                                                    |                |                    |        |  |  |  |  |  |
| Budget Tools                             |                                                                                                    |                |                    |        |  |  |  |  |  |
| Communications                           |                                                                                                    |                |                    |        |  |  |  |  |  |
| General Ledger                           |                                                                                                    |                |                    |        |  |  |  |  |  |
| Month End                                |                                                                                                    |                |                    |        |  |  |  |  |  |
| Point Of Sale                            |                                                                                                    |                |                    |        |  |  |  |  |  |
| PeopleSoft User Group                    |                                                                                                    |                |                    |        |  |  |  |  |  |
| PeopleSoft BSA User Guide                |                                                                                                    |                |                    |        |  |  |  |  |  |
| Webinars                                 |                                                                                                    |                |                    |        |  |  |  |  |  |
| Year End                                 |                                                                                                    |                |                    |        |  |  |  |  |  |
| SellWise Support<br>Document Library     |                                                                                                    |                |                    |        |  |  |  |  |  |
| User Group Information                   |                                                                                                    |                |                    |        |  |  |  |  |  |

![](_page_23_Picture_2.jpeg)

#### **QUESTIONS!**

# Next Meeting Thursday, January 17, 2019 10:00 am CST 2:00 pm CST

![](_page_24_Picture_2.jpeg)